### Nach Bearbeitung dieser Lerneinheit können Sie...

- ein Team erstellen
- eine Person zu einem Team hinzufügen
- zwischen einem privaten und einem öffentlichen Team unterscheiden.

Sie beginnen, den Umzug zu planen – im ersten Schritt stellen Sie das Team zusammen. Glücklicherweise haben sich bereits drei Ihrer Kollegen bereit erklärt, Ihnen bei der Organisation des Umzugs zu helfen. Der reibungslose Ablauf kann nur gewährt werden, wenn Sie sich regelmäßig untereinander austauschen.

Um den Überblick über gemeinsame Termine, Dokumente und Nachrichten zu behalten, erstellen Sie ein neues Team für den Firmenumzug.

# 1 Ein Team erstellen

| 4              |                                                   | < >     | Q Suche 😰 – 🗆 🗙                                    |
|----------------|---------------------------------------------------|---------|----------------------------------------------------|
| Q<br>Aktivität | Teams                                             | ··· = + | M Allgemein Beiträge Dateien Notes 🕂 🗔 v 🚥 🗉       |
| teams          | 🗞 Entdecken                                       |         |                                                    |
| (=)<br>Chat    | <ul> <li>Ihre Teams</li> <li>M Meeting</li> </ul> |         |                                                    |
| Kalender       | Allgemein                                         |         |                                                    |
| OneDrive       | P Ausgeblendete Teams                             |         |                                                    |
|                |                                                   |         | Willkommen in Ihrem neuen Team!                    |
|                |                                                   |         | Sie haben die Gruppe zusammengebracht. Los geht's! |
|                |                                                   |         | C Einen Beitrag starten                            |

Im Abschnitt *Teams* haben Sie die Möglichkeit, ein neues Team zu erstellen. Verwenden Sie die Schaltfläche oben rechts in der Spalte.

Ein Team bezeichnet eine Gruppe von Mitarbeitern, die in Ihrer Firma zusammen an einer bedeutenden Aufgabe arbeiten. Es ist möglich, dass das Team die gesamte Organisation einschließt.

Klicken Sie auf die Schaltfläche (Teams und Kanäle erstellen und beitreten).

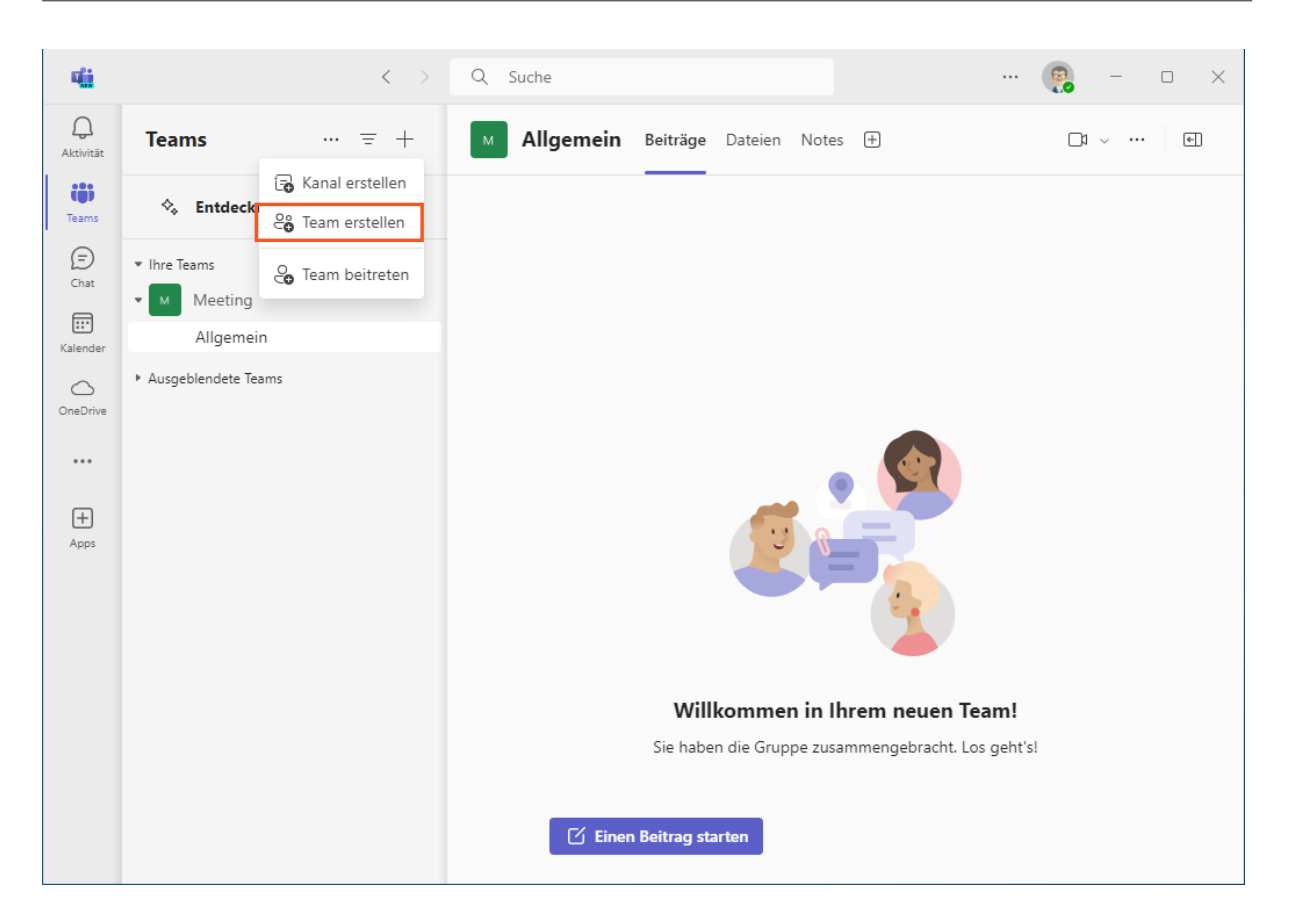

Es gibt öffentliche und private Teams. Öffentliche Teams sind für alle Personen im Unternehmen sichtbar.

Bereits bestehende Teams erscheinen in den Vorschlägen. Da aber *Teams* relativ neu in Ihrem Unternehmen ist, werden hier noch keine Teams aufgeführt.

Erstellen Sie nun ein neues Team.

Klicken Sie auf den Menüeintrag Team erstellen.

| Team erstellen                                                                    | ×         |
|-----------------------------------------------------------------------------------|-----------|
| Sie erstellen ein Team von Grund auf neu. Weitere Optionen zum Erstellen von Tear | <u>ms</u> |
| Teamname *                                                                        |           |
| Benennen Sie Ihr Team                                                             |           |
| Beschreibung                                                                      |           |
| Teilen Sie anderen mit, worum es in diesem Team geht                              |           |
| Teamtyp und -vertraulichkeit                                                      |           |
|                                                                                   |           |
| Was ist ein Team?                                                                 |           |
| Abbrechen Erstel                                                                  | llen      |

Legen Sie zunächst die Privatsphäre Ihres Teams fest. Öffentlichen Teams kann jeder in Ihrem Unternehmen ohne Beitrittsanfrage beitreten. Bei privaten Teams ist dafür ein Zugangscode oder die Einladung eines Teambesitzers notwendig.

Klicken Sie auf die Schaltfläche Privat.

| ų                    |                                | < > Q Suche                                                  | 💽 – 🗆 🗙                      |
|----------------------|--------------------------------|--------------------------------------------------------------|------------------------------|
| Q.<br>Aktivität      | < Team erstellen               | Welche Art Team wird dies sein?                              | Ihr Team schnell einzuhinden |
| COS<br>Teams         | Aus Vorlage                    | Datenschutz                                                  |                              |
| (=)<br>Chat          | Aus einem andere<br>Aus Gruppe | Privates<br>Benutzer benötigen die Berechtigung zum Beitritt | rwalten                      |
| Kalender<br>OneDrive | <u>Was ist ein Team?</u>       | Öffentliches<br>Alle in Ihrer Organisation können beitreten  | on Mitar                     |
|                      |                                |                                                              | ahrung zum<br>n.             |
| 4pps                 |                                |                                                              | anisieren                    |
|                      |                                |                                                              | mmen, um                     |
|                      |                                |                                                              | unikation<br>ungen           |
|                      |                                | < Zurück                                                     | n Ihres Teams<br>ellen.      |
|                      |                                | Ein Geschäft verwalten Bankfiliale                           |                              |

Momentan möchten Sie Ihr Team nicht öffentlich machen. Klicken Sie auf die Schaltfläche **Privates**.

| <b>ti</b> i     |                               | < > Q Suche                                                                               |                                            |
|-----------------|-------------------------------|-------------------------------------------------------------------------------------------|--------------------------------------------|
| Q.<br>Aktivität | < Team erstellen              | Team erstellen ×                                                                          | Ibr Toom schooll oinzubinden               |
| COS<br>Teams    | Aus Vorlage                   | Sie erstellen ein Team von Grund auf neu. <u>Weitere Optionen zum Erstellen von Teams</u> |                                            |
| Chat            | Aus einem ander<br>Aus Gruppe | Teamname * Benennen Sie Ihr Team Beschreibung                                             | rwalten                                    |
| OneDrive        | <u>Was ist ein Team?</u>      | Teilen Sie anderen mit, worum es in diesem Team geht                                      | on Mitar                                   |
| +               |                               | Teamtyp und -vertraulichkeit                                                              | ahrung zum<br>n.                           |
| Apps            |                               |                                                                                           | nisieren                                   |
|                 |                               |                                                                                           | mmen, um                                   |
|                 |                               | Was ist ein Team? Abbrechen Erstellen                                                     | <b>unikation</b><br>Ingen<br>n Ihres Teams |
|                 |                               | Ein Geschäft verwalten Bankfiliale                                                        | ellen.                                     |

Im Feld *Beschreibung* können Sie erläutern, worum es in Ihrem Team geht. Fügen Sie jedoch zunächst einen beschreibenden Namen für Ihr Team ein.

Seite 5 von 9

Klicken Sie abschließend auf die Schaltfläche Erstellen.

| ų                        |                                                           | < > Q Suche                                                                                                    |                                |
|--------------------------|-----------------------------------------------------------|----------------------------------------------------------------------------------------------------|--------------------------------|
| Q.<br>Aktivität          | < Team erstellen                                          | Team aus einer Vorlage erstellen                                                                                                    |                                |
| COS<br>Teams             | Aus Vorlage                                               | Mitglieder zu "Firmenumzug" hinzufügen                                                                                                    | Ihr leam schnell einzubinden.  |
| Chat<br>Chat<br>Kalender | Aus einem ander<br>Aus Gruppe<br><u>Was ist ein Team?</u> | Beginnen Sie mit der Eingabe eines Namens, einer Verteilerliste oder einer<br>Sicherheitsgruppe, die Sie Ihrem Team hinzufügen möchten. Sie können auch Personen<br>außerhalb Ihrer Organisation als Gäste hinzufügen, indem Sie ihre E-Mail-Adressen<br>eingeben. Personen außerhalb Ihrer Organisation erhalten eine E-Mail, in der sie darüber<br>informiert werden, dass sie hinzugefügt wurden. Informationen zum Hinzufügen von<br>Gästen | rwalten                        |
| OneDrive                 |                                                           | Namen oder E-Mail eingeben                                                                                                    | on Mitar                       |
| +<br>Apps                |                                                           |                                                                                                    | n.<br>Inisieren                |
|                          |                                                           |                                                                                                    | mmen, um                       |
|                          |                                                           | Überspringen Hinzufügen                                                                                                    | unikation<br>Ingen             |
|                          |                                                           | Zentralisieren von Ressourcen und<br>Kommunikation für eine Vorfallsantwort. Einen Ort für die Koordin-<br>bei einer größeren Krise e                                                                                                    | ation Ihres Teams<br>rstellen. |
|                          |                                                           | Ein Geschäft verwalten Bankfiliale                                                                                                    |                                |

Teams schlägt Ihnen Namen vor, wenn Sie in diesem Fenster mit der Eingabe beginnen. Diese Vorschläge können dann per Mausklick ausgewählt werden.

| 411               |                                                           | < >                                                                                                    | Q Suche                                                                                                    |                                                                                                    |                                                                                                    |                                |
|-------------------|-----------------------------------------------------------|----------------------------------------------------------------------------------------------------|----------------------------------------------------------------------------------------------------|----------------------------------------------------------------------------------------------------|----------------------------------------------------------------------------------------------------|--------------------------------|
| Q<br>Aktivität    | < Team erstellen                                          |                                                                                                    | Team aus einer Vorla                                                                                                    | ge erstellen                                                                                                  |                                                                                                    |                                |
| COS<br>Teams      | Aus Vorlage                                               | Mitglieder z                                                                                                  | u "Firmenumzug" hi                                                                                                    | nzufügen                                                                                                    |                                                                                                    | Ihr Team schnell einzubinden.  |
| Chat<br>Etalender | Aus einem anden<br>Aus Gruppe<br><u>Was ist ein Team?</u> | Beginnen Sie mit<br>Sicherheitsgruppe<br>außerhalb Ihrer O<br>eingeben. Person<br>informiert werder<br>Gästen | der Eingabe eines Namens, ei<br>a, die Sie Ihrem Team hinzufüg<br>Irganisation als Gäste hinzufüg<br>en außerhalb Ihrer Organisati<br>n, dass sie hinzugefügt wurder | ner Verteilerliste o<br>en möchten. Sie k<br>Jen, indem Sie ihre<br>n erhalten eine E-<br>I. Informationen zu | der einer<br>önnen auch Personen<br>e E-Mail-Adressen<br>Mail, in der sie darüber<br>um Hinzufügen von | rwalten                        |
| OneDrive          |                                                           | Namen oder E-                                                                                                 | Mail eingeben                                                                                                    |                                                                                                    |                                                                                                    | on Mitar                       |
|                   |                                                           | Mark Kron<br>Mark.Krone                                                                                       | ne<br>e@noname.cloud                                                                                                    |                                                                                                    | Mitglied $\lor$ X                                                                                      | ahrung zum                     |
| +<br>Apps         |                                                           |                                                                                                    |                                                                                                    |                                                                                                    |                                                                                                    | nisieren                       |
|                   |                                                           |                                                                                                    |                                                                                                    |                                                                                                    |                                                                                                    | mmen, um                       |
|                   |                                                           |                                                                                                    |                                                                                                    | Übersprir                                                                                                    | ngen Hinzufügen                                                                                        | unikation<br>Ingen             |
|                   |                                                           |                                                                                                    | Zentralisieren von Ressourd<br>Kommunikation für eine Vo                                                                                                    | en und<br>rfallsantwort.                                                                                      | Einen Ort für die Koordina<br>bei einer größeren Krise e                                               | ition Ihres Teams<br>rstellen. |
|                   |                                                           |                                                                                                    | Ein Geschäft                                                                                                    | verwalten                                                                                                    | Bankfiliale                                                                                            |                                |

Auf diese Weise können Sie Ihrem Team beinahe beliebig viele Personen hinzufügen. Die maximale Anzahl von Mitgliedern in einem Team liegt bei 10.000 Personen. Natürlich

Seite 6 von 9

können Sie auch vordefinierte Benutzergruppen auswählen, um sich die Arbeit zu erleichtern.

Fügen Sie nun die weiteren Mitglieder hinzu.

| ۱ |                                                            |                                                                     | -                                                  | Team                                               | aus ei                                                | iner V                                            | orlage                                                  | e ers                                  | stellen                                                  | I                                             |                                                   |                         |                                    |                           |                   |
|---|------------------------------------------------------------|---------------------------------------------------------------------|----------------------------------------------------|----------------------------------------------------|-------------------------------------------------------|---------------------------------------------------|---------------------------------------------------------|----------------------------------------|----------------------------------------------------------|-----------------------------------------------|---------------------------------------------------|-------------------------|------------------------------------|---------------------------|-------------------|
|   | Mitg                                                       | lieder z                                                            | zu "F                                              | Firme                                              | enum                                                  | ızugʻ                                             | " hinz                                                  | zufi                                   | ügen                                                     |                                               |                                                   |                         |                                    |                           |                   |
|   | Beginn<br>Sicherh<br>außerh<br>eingeb<br>informi<br>Gästen | en Sie mit<br>leitsgrupp<br>alb Ihrer C<br>en. Persor<br>lert werde | : der Ei<br>e, die<br>Drgani:<br>nen au<br>n, das: | ingabe<br>Sie Ihr<br>sation<br>ßerhall<br>s sie hi | e eines l<br>rem Tea<br>als Gäs<br>b Ihrer<br>inzugef | Namen<br>Im hinz<br>Ste hinz<br>Organi<br>Tügt wu | ıs, einer<br>tufügen<br>tufügen<br>isation<br>irden. Ir | r Ver<br>mö<br>n, ind<br>erha<br>nforr | teilerlist<br>chten. S<br>lem Sie<br>Iten ein<br>matione | te ode<br>iie kör<br>ihre E<br>e E-M<br>n zun | er eine<br>nnen a<br>-Mail-<br>lail, in<br>n Hinz | r<br>Adı<br>der<br>ufüç | n Pers<br>resser<br>sie d<br>gen v | onen<br>n<br>arüber<br>on |                   |
|   | Nam                                                        | en oder E-                                                          | Mail e                                             | eingeb                                             | en                                                    |                                                   |                                                         |                                        |                                                          |                                               |                                                   |                         |                                    |                           |                   |
|   | Q                                                          | Mark Kron<br>Mark.Kron                                              | ne<br>e@nor                                        | name.clo                                           | oud                                                   |                                                   |                                                         |                                        |                                                          |                                               | Mitgl                                             | ied                     | $\sim$                             | $\times$                  |                   |
|   | 0                                                          | Ben Lorer<br>Ben.Loren:                                             | ız<br>z@non                                        | ame.clo                                            | bud                                                   |                                                   |                                                         |                                        |                                                          |                                               | Mitgl                                             | ied                     | $\sim$                             | $\times$                  |                   |
|   | O                                                          | Nancy Fis<br>nancy.fish                                             | her<br>er@nor                                      | name.cl                                            | oud                                                   |                                                   |                                                         |                                        |                                                          |                                               | Mitgl                                             | ied                     | $\sim$                             | $\times$                  |                   |
|   |                                                            |                                                                     |                                                    |                                                    |                                                       |                                                   |                                                         |                                        |                                                          |                                               |                                                   |                         |                                    |                           |                   |
|   |                                                            |                                                                     |                                                    |                                                    |                                                       |                                                   |                                                         |                                        |                                                          |                                               |                                                   |                         |                                    |                           |                   |
|   |                                                            |                                                                     |                                                    |                                                    |                                                       |                                                   |                                                         |                                        | Übers                                                    | pring                                         | en                                                | Н                       | linzuf                             | ügen                      |                   |
|   |                                                            |                                                                     |                                                    | Zentra<br>Komn                                     | alisieren<br>nunikatio                                | von Res<br>on für ei                              | ssourcen<br>ine Vorfa                                   | und<br>Ilsant                          | twort.                                                   |                                               | Einen<br>bei ei                                   | Ort                     | : für di<br>größei                 | e Koord<br>ren Kris       | linatio<br>e erst |

Zum Abschluss erhalten Sie eine Übersicht über die soeben hinzugefügten Mitglieder. Sie können Mitgliedern mehr Rechte geben, indem Sie ihren Status im Dropdown-Menü von Mitglied zu Besitzer ändern.

Bestätigen Sie nun Ihre Auswahl.

Klicken Sie auf die Schaltfläche Hinzufügen.

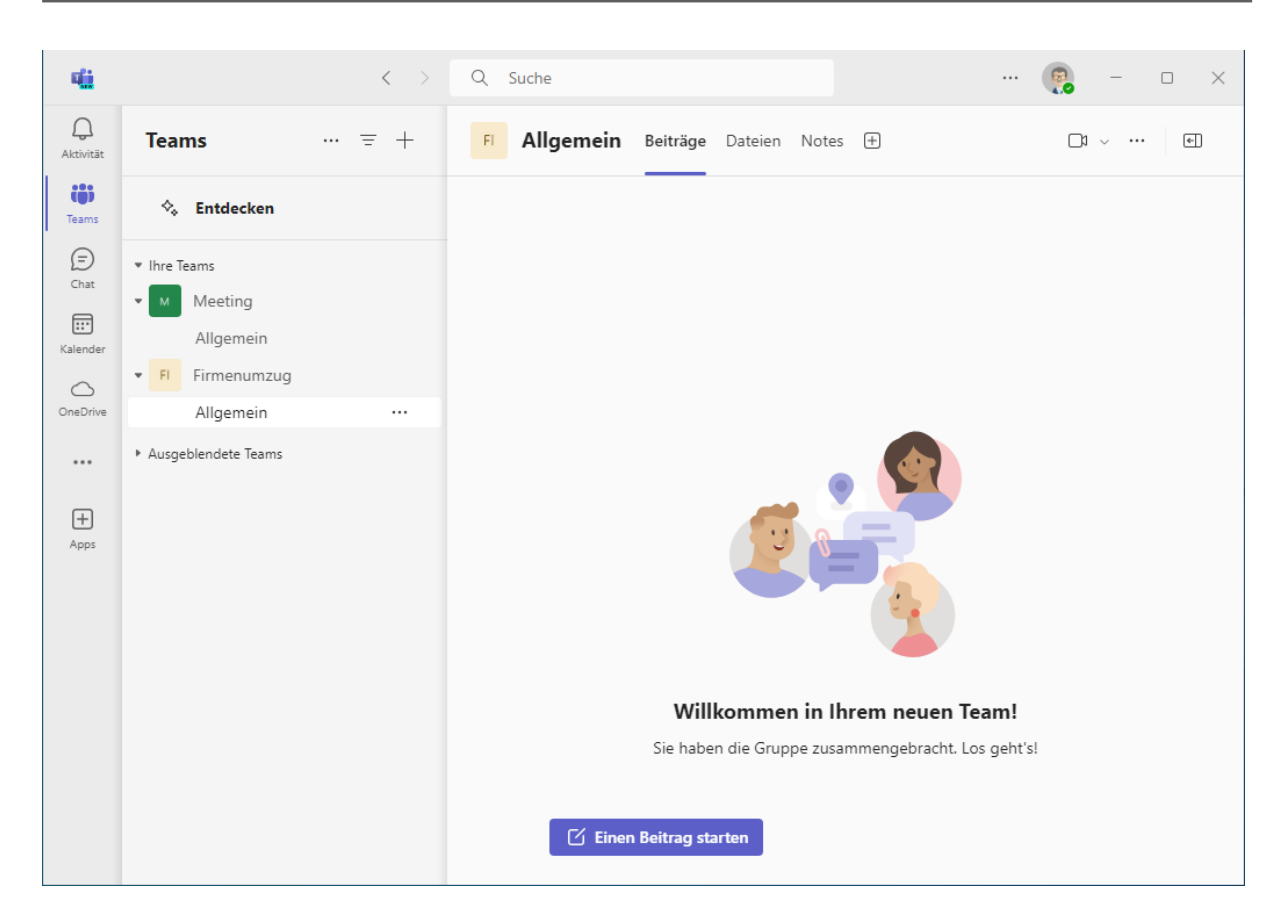

Ihr Team Firmenumzug wird nun in der Übersicht angezeigt. Der Kanal Allgemein wurde automatisch erstellt.

## 2 Zusammenfassung

#### Ein Team erstellen

Sie können ein neues Team erstellen, indem Sie auf die Schaltfläche *Teams und Kanäle* erstellen und beitreten klicken.

#### Teammitglieder hinzufügen

Wenn Sie ein neues Team erstellen, fordert der Assistent Sie dazu auf, weitere Personen zu Ihrem Team hinzuzufügen. Sie können diesen Schritt aber auch überspringen und erst später weitere Mitglieder hinzufügen.

#### Öffentliche und private Teams

Öffentliche Teams sind für jeden im Unternehmen sichtbar und jeder kann ohne Zustimmung beitreten. Private Teams sind nicht sichtbar und eine Freischaltung durch den Besitzer des Teams ist zum Beitritt erforderlich.